#### How to use NIPER-A Library OPAC for Book Search

Please open URL <u>https://libnipera.wordpress.com/opac/</u> in your browser

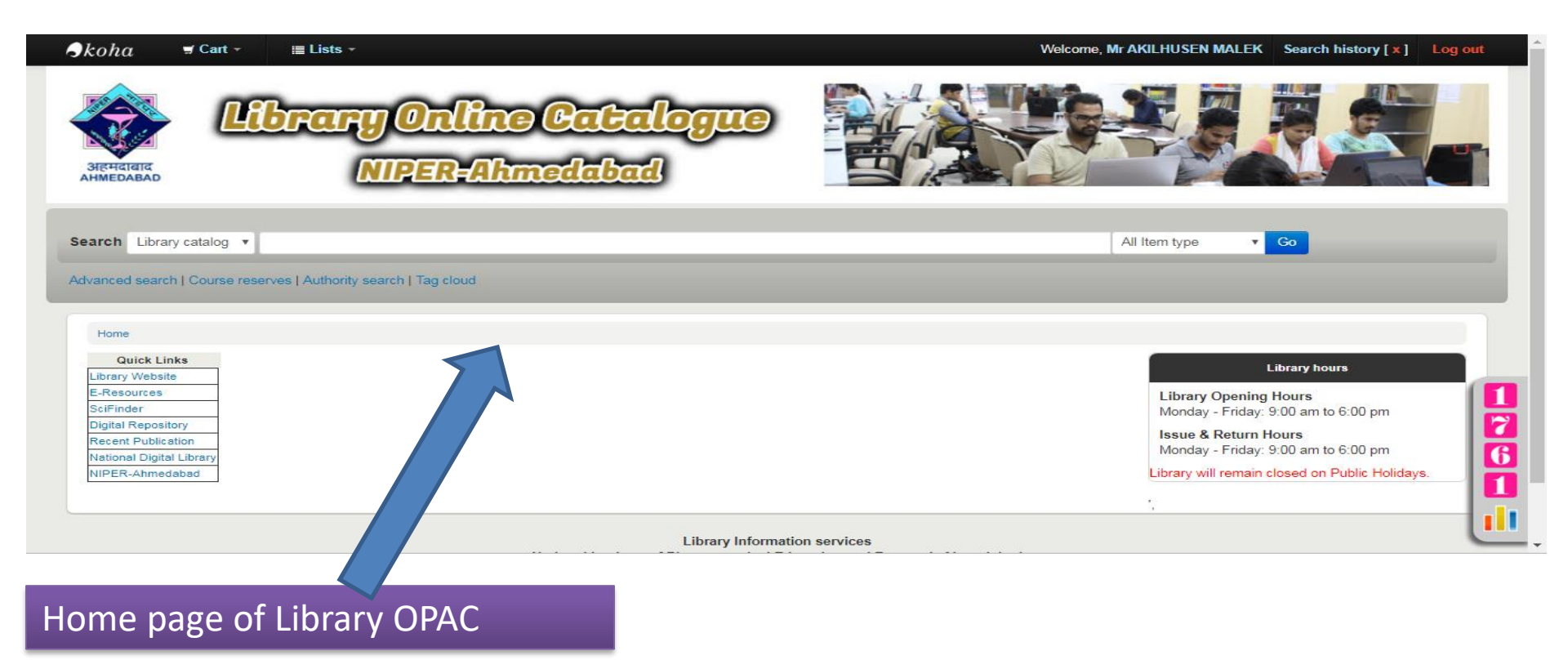

#### How to perform basic search

To do a Simple Search, you enter a word or multiple words in the search box. The Simple Search is a keyword search; the system will retrieve results that include the search term(s) at any field in the record.

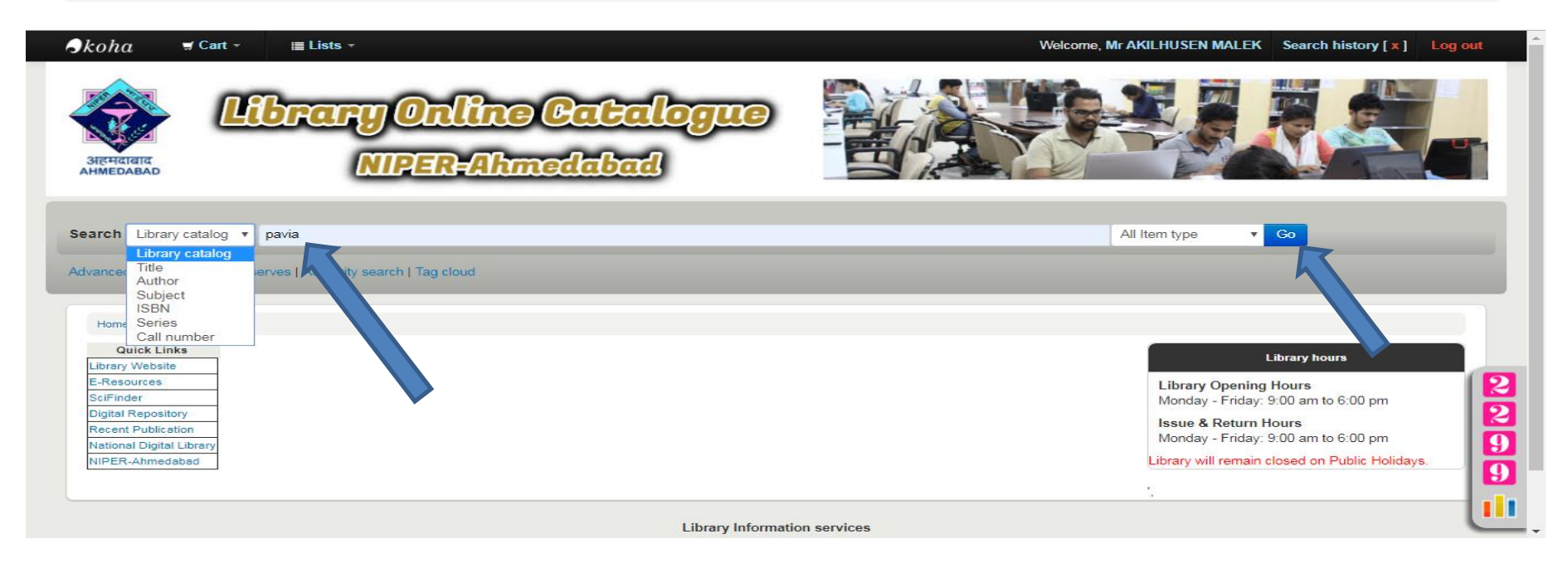

## **Check your searched results**

| Home → Results of search for 'kw,wro                                                                    | II: Spectroscopy'                                                                                                    |           |                         |
|----------------------------------------------------------------------------------------------------|----------------------------------------------------------------------------------------------------|-----------|-------------------------|
| Refine your search                                                                                      | Your search returned 16 results. 🔝                                                                                                    |           |                         |
| voilobility                                                                                             | 🖌 Unhighlight                                                                                                    | Relevance | <b>T</b>                |
| Limit to currently available items.                                                                     | Select all Clear all   Select titles to: Add to Save Date hold                                                                                                    |           |                         |
| uthors Angel, Aubie, Dhall Berger, Stefan Or, Abhiget Kate (Me Nalwa, Hari Singh, Sharma, Y/R Show more | <ul> <li>Introduction to Spectroscopy by Pavia, Donald<br/>Publication: Delhi: Cengage Learning, 2015 . svil.690p;<br/>Date: 2015<br/>Availability: No items available: Checked out (14). On hold (1).</li> <li>Place hold  Add to cart</li> </ul>                                       |           | ectroscopy              |
| em types<br>Books<br>Reference<br>Thesis                                                                | <ul> <li>Elementary Organic Spectroscopy: Principles and Chernel Applications by Sharma, Y.R.<br/>Publication: New Delhi: S.Chand, 1980. xiii,300p; 24 cm<br/>Date: 1980</li> <li>Availability: No items available: Checked out (9).</li> <li>Place hold Read and Add to cart</li> </ul> |           | ORGANIC<br>SPECTROSCOPY |
| Seneral Stacks<br>Sodrej Cupboard<br>Reference                                                          | 3. INFRARED SPECTROSCOPY: FUNDAMENTALS AND APPLICATION + STUART BARBARA Publication: New Delhi: wiley. 2004 . xx,213p; Date: 2004 Availability: these unsitebles (cours) Charles (1)                                                                                                    |           |                         |

**Open and check Book Status in Library** 

### How to reserve issued books (Place hold)

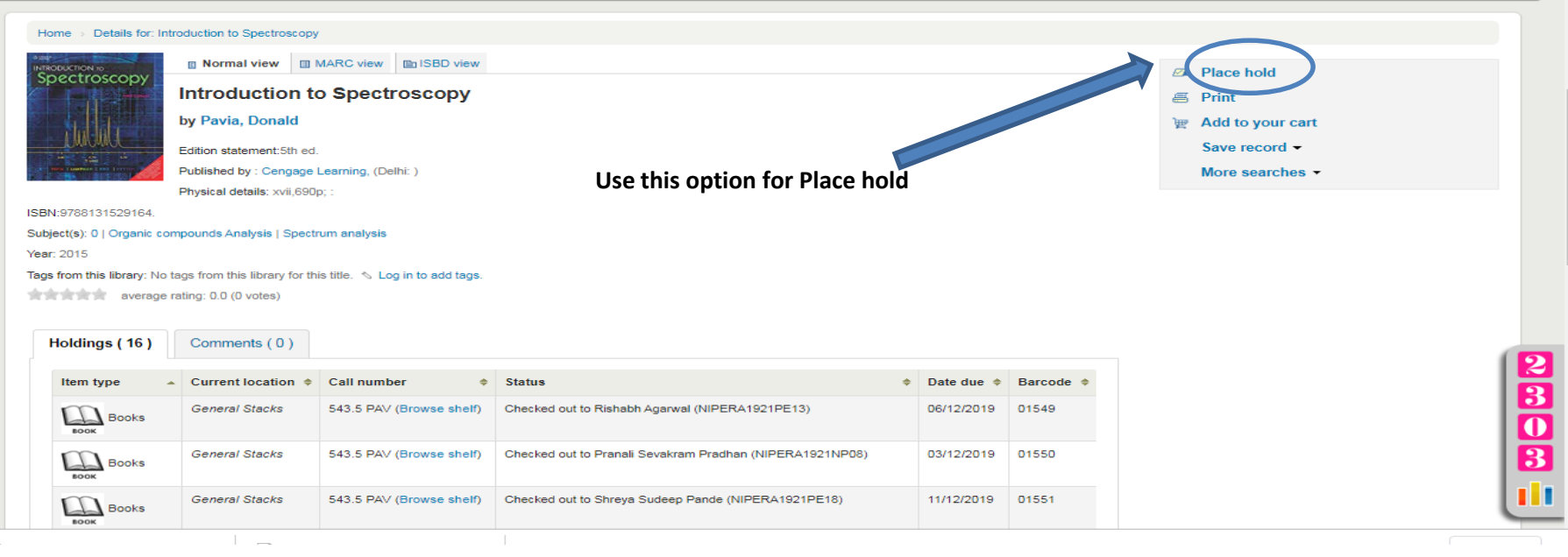

\_

### Log in to your account

| <b>∂</b> kohα <del>⊴</del> Cart - | i≣ Lists ≁                                                             |                                                                 |                                       |
|-----------------------------------|------------------------------------------------------------------------|-----------------------------------------------------------------|---------------------------------------|
| AHMEDABAD                         | brary Online Catalogue<br>NIPER-Abmedabad                              |                                                                 |                                       |
| Search Library catalog 🔻          |                                                                        |                                                                 | All Item type   Go                    |
| Advanced search   Course rese     | ves   Authority search   Tag cloud                                     |                                                                 |                                       |
|                                   | Log in to your account                                                 |                                                                 |                                       |
|                                   | You entered an incorrect username or password. Please try again! And r | emember, passwords are case sensitive.                          |                                       |
|                                   | Login                                                                  |                                                                 | i i i i i i i i i i i i i i i i i i i |
|                                   | NIPXXXXXXXXX                                                           |                                                                 | 2                                     |
|                                   | Password                                                               |                                                                 |                                       |
|                                   | Log in                                                                 |                                                                 |                                       |
|                                   | Login<br>Passw                                                         | ID – your roll number(Capital<br>rord- your roll number(Capital | later)<br>later)                      |

### **Click Confirm hold for book reserve**

| Зікнага<br>Анмеравар                                | ibrary Online Gate<br>NIPER-Akmedaba                                                                                | alogue<br>ad                                                                                                    |               |    |
|-----------------------------------------------------|----------------------------------------------------------------------------------------------------|----------------------------------------------------------------------------------------------------|---------------|----|
| Search Library catalog  Advanced search   Course re | sserves   Authority search   Tag cloud                                                                              |                                                                                                    | All Item type | Go |
| Home → Placing a hold<br>Confirm                    | n holds for:AKILHUSEN MALEK (akilmalek)<br>ce a hold on Introduction to Spectroscopy , by Pavia, Do<br>more options | onald                                                                                                    |               |    |
| Confirm                                             | n hold<br>National Institu<br>akil.r                                                                                | Library Information services<br>ute of Pharmaceutical Education and Research-Al<br>Opposite Air force Station,<br>Palaj, Gandhinagar, Gujarat - 382355 (India)<br>malek@niperahm.ac.in, Library.nipera@gmail.com | nmedabad      |    |
|                                                     | Click Confirm hole                                                                                                  | d for book reserve                                                                                                    |               |    |

## Your books is reserve

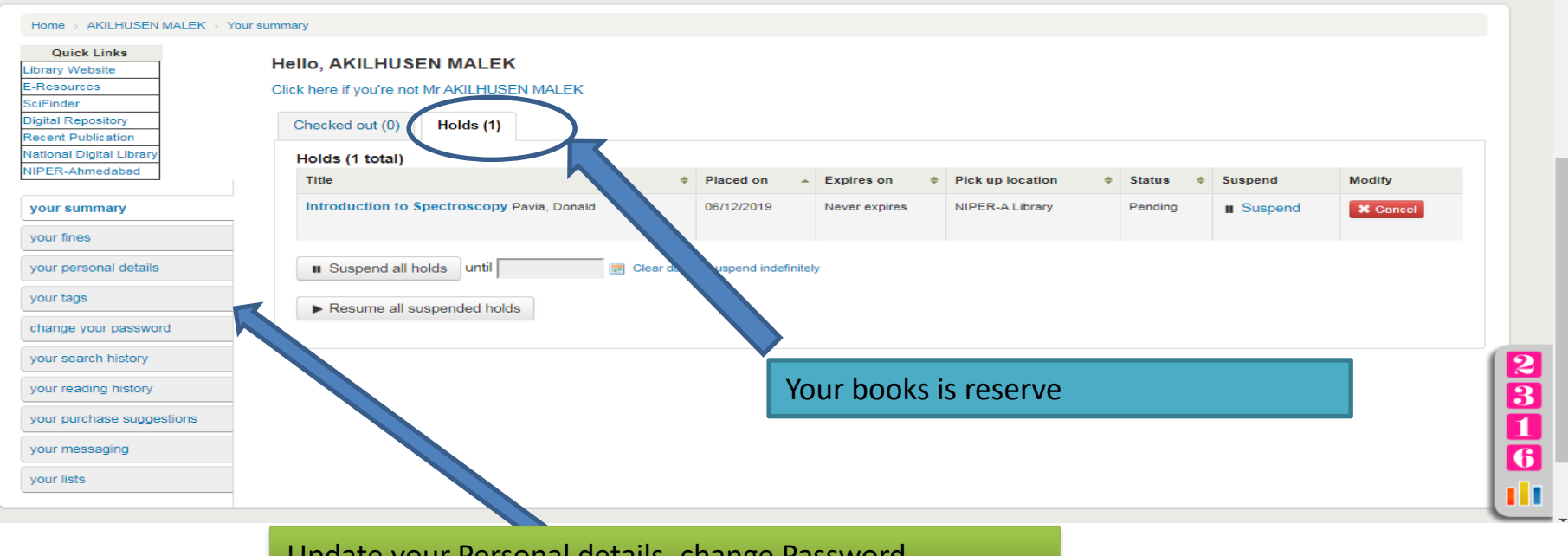

Update your Personal details, change Password,

### Advanced search

You may also limit your search to the Item Type. Below are shown all the different formats that the Library possess.

| HMEDABAD                                             | MINEN-MILLIOUD |                         |                |          |
|------------------------------------------------------|----------------|-------------------------|----------------|----------|
| Advanced search   Course reserves   Authority search | h   Tag cloud  |                         |                |          |
| Home > Advanced search                               |                |                         |                |          |
| Search for:                                          |                |                         |                |          |
| Keyword 🔻                                            |                |                         |                |          |
| and Keyword                                          |                |                         |                |          |
| and Keyword                                          |                |                         |                |          |
|                                                      | Search         | More options New search |                |          |
| Item type                                            |                |                         |                |          |
| Limit to any of the following:                       | <b>۲</b>       |                         |                |          |
| Books                                                | Bound volume   | <b>*</b>                | Hindi book     |          |
| EOOK                                                 |                | General book            |                |          |
| ELECTRICAL LOOSE ISSUE                               | Reference      | Serials/Journal         | ARCHIVE Thesis | 2        |
| Publication date range                               | Language       | Sorting:                |                | <b>3</b> |
| Date range:                                          | Language:      | Sort by:                |                |          |
|                                                      | No limit 🔻     | Relevance T             |                |          |
| everything published in and before 1987 or "2008."   | for            |                         |                | <u> </u> |
|                                                      |                |                         |                |          |
|                                                      |                |                         |                |          |
|                                                      |                |                         |                |          |

Select limitation and search this book

# How to Book renew in web OPAC

| cohα <b>∃</b> Cart -                                                                                                    | Eists -                            |                                 | Log in to your account                   |
|----------------------------------------------------------------------------------------------------|------------------------------------|---------------------------------|------------------------------------------|
| Каранананананананананананананананананана                                                                                                   | brary Onli<br>NIPER-A              | <b>te Catalogue</b><br>kmedabad |                                          |
| arch Library catalog                                                                                                    |                                    |                                 | All Item type                            |
| vanced search   Course                                                                                                    | eserves   Authority search   Tag o | loud                            |                                          |
| vanced search   Course                                                                                                    | eserves   Authority search   Tag o | loud                            |                                          |
| vanced search   Course<br>Home<br>Quick Links                                                                                              | eserves   Authority search   Tag o | loud                            |                                          |
| vanced search   Course<br>Home<br>Quick Links<br>Library Website                                                                           | eserves   Authority search   Tag o | loud                            | Log in to your account:                  |
| Home Quick Links Library Website E-Resources                                                                                               | eserves   Authority search   Tag o | loud                            | Log in to your account:                  |
| Home Uibrary Website E-Resources SciFinder                                                                                                 | eserves   Authority search   Tag o | loud                            | Log in to your account:                  |
| Home<br>Quick Links<br>Library Website<br>E-Resources<br>SciFinder<br>Digital Repository                                                   | eserves   Authority search   Tag o | loud                            | Log in to your account:                  |
| Home<br>Quick Links<br>Library Website<br>E-Resources<br>SciFinder<br>Digital Repository<br>Recent Publication                             | eserves   Authority search   Tag o | loud                            | Log in to your account:                  |
| Home<br>Quick Links<br>Library Website<br>E-Resources<br>SciFinder<br>Digital Repository<br>Recent Publication<br>National Digital Library | eserves   Authority search   Tag o | loud                            | Log in to your account: Login: Password: |

# Book renew in web OPAC

| nced search   Course reserves                                              | s   Authority sear                           | rch   Tag cloud                                      |            |           |               |                                   |                     |                                                                                                    |
|----------------------------------------------------------------------------|----------------------------------------------|------------------------------------------------------|------------|-----------|---------------|-----------------------------------|---------------------|----------------------------------------------------------------------------------------------------|
| Home → AKILHUSEN MALEK → Y                                                 | Your summary                                 |                                                      |            |           |               |                                   |                     |                                                                                                    |
| Quick Links<br>brary Website<br>Resources<br>ciFinder<br>igital Repository | Hello, AKIL<br>Click here if yo<br>Checked o | LHUSEN MALEK                                         |            |           |               |                                   |                     |                                                                                                    |
| ecent Publication                                                          | 1 Item(s)                                    | checked out                                          |            |           |               |                                   |                     | 🗸 Renew selected  Renew all                                                                                                    |
| PER-Ahmedabad                                                              |                                              | Title                                                | ♦ Due ▲    | Barcode ≑ | Call<br>no. ≑ | Renew                             | Fines <sup>\$</sup> | Links                                                                                                    |
| our summary<br>our fines<br>our personal details                           | BIOLEVISTY<br>2. Esso                        | Introductory Practical Biochemistry<br>Sawhney, S.K. | 20/12/2019 | 01000     | 547.7<br>SAW  | Renew (2 of 2 renewals remaining) | No                  | Share on Facebook<br>TITLE: Introductory Practical<br>Biochemistry<br>AUTHOR: Sawhney, S.K.<br>ISBN: 8173193029<br>BIBLIONUMBER: 4641 |
| our tags                                                                   |                                              |                                                      |            |           |               |                                   | 4                   |                                                                                                    |

# Theses List of Department wise

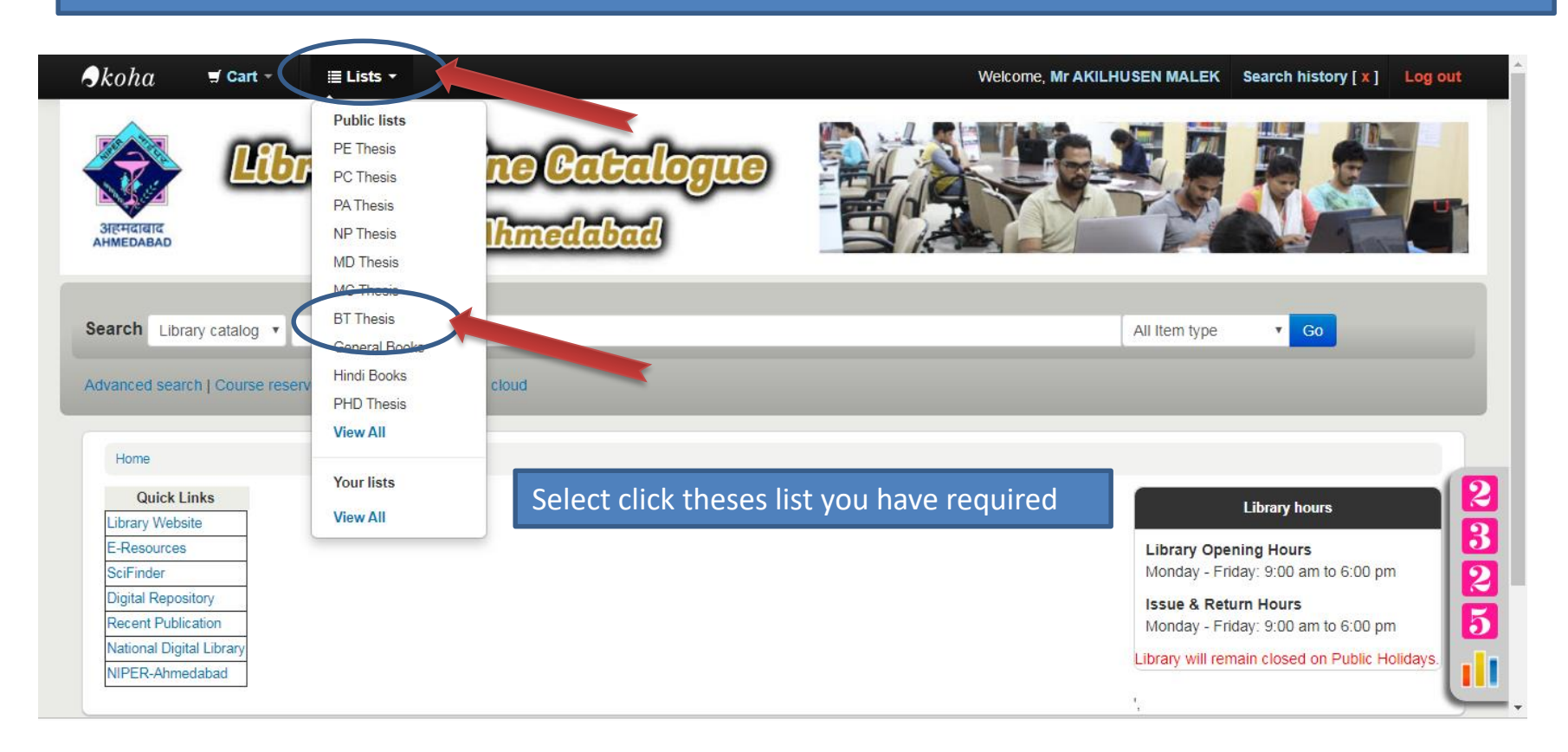

# Selected Theses List results

| Quick Links                 | BT Thesis N                                                                                                    |             |
|-----------------------------|----------------------------------------------------------------------------------------------------|-------------|
| ary Website                 |                                                                                                    |             |
| Resources                   | 🗉 New list   🖞 Download list 🖾 Send list 🚝 Print list   🖆 Edit list 🔻 Delete list Sort by: Copyright date 🔻                         | Ascending V |
| Finder                      | Select all Clear all I Select titles to: cz. Disce hold - v. Demove from list                                                       |             |
| ital Repository             |                                                                                                    |             |
| ent Publication             | Comparision of Taxiaity profile of the II-2 drug after administration in regulatory versus human does regimen by Sharma Dayas Kumar |             |
| onal Digital Library        | Publication: Ahmedabad NIPER-A. 730. M.S.(Pharm.) BT                                                                                | image       |
| ER-Ahmedabad                | Holdinos: NIPER-A Library (043 SHA)                                                                                                 | available   |
|                             | 🙉 Place hold 🔲 Save to another list 🗙 Remove from this list 🐂 Add to cart                                                           |             |
| ur summary                  |                                                                                                    |             |
|                             | In Silico genome comparison of Mycobacterium tuberclosis strains by Thakur, Sandeep Kumar                                           | No cover    |
| our fines                   | Publication: Ahmedabad NIPER-A 2009 . 57p , M.S.(Pharm.) BT                                                                         | image       |
| and the second state of the | Holdings: NIPER-A Library (043 THA) .                                                                                               | available   |
| our personal details        | 🙉 Place hold 🗉 Save to another list 🗙 Remove from this list 🍃 Add to cart                                                           |             |
| ur tags                     |                                                                                                    |             |
|                             | Heterologous Protein Expression in dictyostelium discoideum by Jha, Pravin Kumar                                                    | No cover    |
| ange your password          | Publication: Anmedabad NIPER-A 2009 . 76p , M.S.(Pham.) B I                                                                         | available   |
|                             | Holdings: NIPER-A Library (043 JHA).                                                                                                |             |
| our search history          | 🙉 Place hold 🗉 Save to another list 🗙 Remove from this list 🍹 Add to cart                                                           |             |
| ur reading history          | Inhibition of VECE in breast cancer using RNAL by More Sheaddha S.                                                                  | No cover    |
| ar reading matory           | Publication: Ahmedabad NIPER-A 2009 . 60p , M.S. (Pharm.)BT                                                                         | image       |
|                             |                                                                                                    | available   |

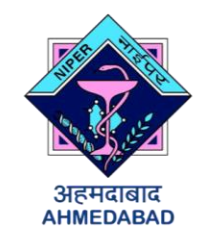

# **NIPER**

### AHMEDABAD LIBRARY LIBRARY INFORMATION SERVICES